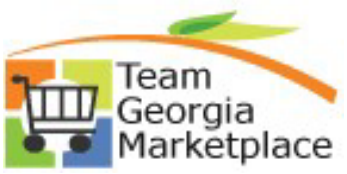

## 9.2.38 eProcurement Attaching a Contract to a Requisition Line

This guide provides step-by-step instructions for attaching a contract to a requisition line.

|    | DESCRIPTION                                                                                                    |                                      |                                                    |                                                 |            |          |                |        |
|----|----------------------------------------------------------------------------------------------------|--------------------------------------|----------------------------------------------------|-------------------------------------------------|------------|----------|----------------|--------|
| 1. | Sign into PeopleSoft                                                                                                    |                                      |                                                    |                                                 |            |          |                |        |
| 2. | Click on the Procurement tile on the H                                                                                                    | ome pag                              | ge                                                 |                                                 |            |          |                |        |
| 3. | Under the eProcurement menu, click c                                                                                                    | on Mana                              | ge Requisitio                                      | ons                                             |            |          |                |        |
| 4. | On the Manage Requisitions page, sele<br>click Go.                                                                                                    | ect the E                            | dit option o                                       | n the [Select Ac                                | tion] drop | down     | menu a         | and    |
| 5. | On the Edit Requisition – Review and Submit page. click on the Line Details icon.                                                                                 |                                      |                                                    |                                                 |            |          |                |        |
|    | Line Description Item ID Supplier                                                                                                    | ·                                    | Quantity                                           | UOM Pri                                         | ce Total   | Details  | Comments       | Delete |
|    | ▶ ☐ 1 ﷺ ITEM 1 J&AENG                                                                                                    | INEERING                             | 10.0000                                            | Each 50.000                                     | 00 500.00  |          | $\bigcirc$ Add | Î      |
|    | ▶ 🗆 2 🧬 ITEM 2 J&AENG<br>LLC                                                                                                    | INEERING                             | 10.0000                                            | Each 25.00                                      | 00 250.00  |          | $\bigcirc$ Add | Î      |
|    | Contract Information (2) Con                                                                                                    | tract ID                             | Use Con                                            | tract if Available                              |            | 2        |                |        |
| 7. | Based on the Supplier ID on the requis<br>Supplier. Click on the Contract ID to a<br>Look Up Contract ID                                                          | ition, th<br>ttach it t              | e search resi<br>to the Requis                     | ults will display<br>sition Line.               | the contra | act(s) f | or that        |        |
|    | SettD STATE<br>Contract ID begins with v<br>Short Supplier Name begins with v<br>Description begins with v<br>Look Up Clear Cancel Basic Lookup<br>Search Paceute | Q                                    |                                                    |                                                 |            |          |                |        |
|    | View 100                                                                                                    | View 100 First (1) 1.3 of 3 (2) Last |                                                    |                                                 |            |          |                |        |
|    | Supplier Supplier ID Contract ID Name                                                                                                    | Contract<br>Status                   | Description                                        | Contract<br>Beginning<br>Date                   |            |          |                |        |
|    | STATE     14-J2N1900021       STATE     14-J2N1900020       STATE     14-J2N1900014                                                                               | Approved<br>Approved<br>Approved     | Waycross RYDC<br>Dalton RYDC<br>Terrell RYDC- Voc. | 08/13/2019<br>08/15/2019<br>Camera's 08/12/2019 |            |          |                |        |

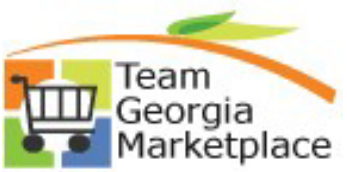

## 9.2.38 eProcurement Attaching a Contract to a Requisition Line

| 8. | To attach the Contract ID to additional lines, follow the procedures outlined in Steps 6 & 7 for each |  |  |  |  |
|----|----------------------------------------------------------------------------------------------------|--|--|--|--|
|    | Requisition Line. The Contract ID will have to be attached to each Requisition Line it applied to.    |  |  |  |  |
| 9. | When finished editing the Requisition, click on the Save & Submit button.                             |  |  |  |  |